## 世界中医药联合会乳腺病专业委员会

## 会员注册流程

第一步: 输入网址 <u>http://wfcms.medmeeting.org/Muser/BranchIndex/1227</u>, 点击 "注 册"

|                         | Ē              |
|-------------------------|----------------|
| 点击下方"注册                 | <del>册</del> ″ |
| ●登录<br>SIGN IN REGISTER |                |
| ● 手机号/邮箱                |                |
| 會 密码                    |                |
| ② 验证码 2280              |                |
| 忘记密码?点击找回               | ]              |
| 登录                      |                |
| 🍋 微信登录                  |                |
|                         |                |
|                         | ¥<br>缴纳会费      |
| <br>                    |                |

## 第二步:完善相关信息

| 国家/地区* 填写国家/地区<br>中国-China<br>注意:非中国大陆用户请先选择您的国家/地区,<br>填写其他信息项目<br>所在地区* 填写所在城市<br>上海市<br>浦东新区<br>邮箱* 填写邮箱<br>』====0163.com<br>会员系统通过邮箱发送重要通知,请务必准确填驾<br>示电子邮箱已注册,请使用电子邮箱登录系统<br>④ 该邮箱可以使用<br>手机号码* 填写手机号码<br>重=====<br>会员系统通过注册手机号码发送重要通知,请务必<br>填写.若提示手机号码已注册,请使用手机号码登:<br>④ 读手机号码可以使用<br>姓名* 填写姓名<br>『====<br>处名 (英文)*填写姓名(英文)<br>姓: 名:<br>Chen<br>量位* 填写单位名称<br>上海中医药大学附属龙华医院<br>④                                                                                                    |            |
|----------------------------------------------------------------------------------------------------|------------|
| 中国 - China         注意:非中国大陆用户请先选择您的国家/地区,<br>填写其他信息项目         所在地区*       填写所在城市         上海市         浦东新区         ●         邮箱*       填写邮箱         ▲● <sup>■</sup> ●●063.com         会员系统通过邮箱发送重要通知,请务必准确填写示电子邮箱已注册,请使用电子邮箱登录系统         ● 该邮箱可以使用         手机号码*       填写手机号码         ■●       ●         会员系统通过注册手机号码发送重要通知,请务必<br>填写.若提示手机号码已注册,请使用手机号码登;         ● 该利号码可以使用         姓名*       填写姓名         ■●       ●         ●       ●         #       ■         ■●       ●         ●       ●         ●       ●         ●       ●         ●       ●         ●       ●         ●       ●         ●       ●         ●       ●         ●       ●         ●       ●         ●       ●         ●       ●         ●       ●         ●       ●         ●       ●         ●       ●         ●       ●         ●       ●         ●       ● <td></td>                                                                                                    |            |
| 注意:非中国大陆用户请先选择您的国家/地区,<br>填写其他信息项目<br>所在地区* 填写所在城市<br>上海市<br>蒲东新区<br>邮箱* 填写邮箱<br>』, 。 @ @163.com<br>会员系统通过邮箱发送重要通知,请务必准确填究<br>示电子邮箱已注册,请使用电子邮箱登录系统<br>④ 该邮箱可以使用<br>手机号码* 填写手机号码<br>重 。 .<br>会员系统通过注册手机号码发送重要通知,请务如<br>填写.若提示手机号码已注册,请使用手机号码登:<br>④ 该手机号码可以使用<br>姓名* 填写姓名<br>此名* 填写姓名<br>全<br>姓名 (英文)*填写姓名 (英文)<br>姓: 名:<br>Chen<br>全<br>如位* 填写单位名称<br>上海中医药大学附属龙华医院<br>④<br>密码* <sup>设置新密码</sup> (应包含大写字母*小写字母*数<br>字,共8~16位)                                                                                                    | 0          |
| 所在地区* 填写所在城市<br>上海市<br>浦东新区 ● ● ● 邮箱* 填写邮箱 ▲ 「東写郎箱 ● 20163.com 会员系统通过邮箱发送重要通知,请务必准确填空示电子邮箱已注册,请使用电子邮箱登录系统 ● 该邮箱可以使用 ● 5.4号码* 填写手机号码 ● 5.4号码可以使用 ● 5.4号码可以使用 ● 4.4号码 ● 5.4号码可以使用 ● 4.4号码 ● 5.4号码可以使用 ● 4.4号码 ● 5.4号码可以使用 ● 4.4号码 ● 5.4号码可以使用 ● 5.4号码可以使用 ● 5.4号码可以使用 ● 5.4号码可以使用 ● 5.4号码可以使用 ● 5.4号码可以使用 ● 5.4号码可以使用 ● 5.4号码 ● 5.4号码 ● 5.4号码 ● 5.4号码 ● 5.4号 ● 5.4号 ● 5.4号码 ● 5.4号 ● 5.4号 ● 5.                                                                                                    | 再继续        |
| 上海市<br>蒲东新区                                                                                                    |            |
| 浦东新区 邮箱・填写邮箱 每3.com 金员系统通过邮箱发送重要通知,请务必准确填驾示电子邮箱已注册,请使用电子邮箱登录系统 ●该邮箱可以使用 手机号码・填写手机号码 ● 该邮箱可以使用 手机号码・填写手机号码 ● 该邮箱可以使用 #1.号码・填写手机号码 ● 该一、一、一、一、一、一、一、一、一、一、一、一、一、一、一、一、一、一、一、                                                                                                    | 0          |
| <ul> <li>● 邮箱・填写邮箱</li> <li>▲●●●●●●●●●●●●●●●●●●●●●●●●●●●●●●●●●●●●</li></ul>                                                                                                    | ٥          |
| <ul> <li>邮箱・填写邮箱</li> <li>▲●0163.com</li> <li>会员系统通过邮箱发送重要通知,请务必准确填驾示电子邮箱已注册,请使用电子邮箱登录系统</li> <li>●该邮箱可以使用</li> <li>手机号码・填写手机号码</li> <li>●第二章==</li> <li>会员系统通过注册手机号码发送重要通知,请务处填写、若提示手机号码已注册,请使用手机号码登;</li> <li>●该手机号码可以使用</li> <li>姓名・填写姓名</li> <li>● 该手机号码可以使用</li> <li>● 本</li> <li>● 本</li> &lt;</ul> |            |
| ▲ ■ ● @163.com<br>会员系统通过邮箱发送重要通知,请务必准确填写<br>示电子邮箱已注册,请使用电子邮箱登录系统<br>● 该邮箱可以使用<br>手机号码* 填写手机号码<br>■ ■ ■ ■ ■<br>会员系统通过注册手机号码发送重要通知,请务如<br>填写.若提示手机号码已注册,请使用手机号码登:<br>● 该手机号码可以使用<br>姓名*填写姓名<br>■ ■ ■<br>● 位* 填写姓名<br>(英文)*填写姓名(英文)<br>姓: 名:<br>Chen<br>单位* 填写单位名称<br>上海中医药大学附属龙华医院<br>● ● ● ● ● ● ● ● ● ● ● ● ● ● ● ● ● ● ●                                                                                                     |            |
| 会员系统通过邮箱发送重要通知,请务必准确填驾<br>示电子邮箱已注册,请使用电子邮箱登录系统<br>③ 该邮箱可以使用 手机号码・ 填写手机号码 重 ************************************                                                                                                    |            |
| ■■ ■<br>会员系统通过注册手机号码发送重要通知,请务成<br>填写.若提示手机号码已注册,请使用手机号码登:<br>② 该手机号码可以使用<br>姓名* 填写姓名<br>■<br>姓名* 填写姓名<br>(英文)*填写姓名(英文)<br>姓名(英文)*填写姓名(英文)<br>姓名(英文)*填写姓名(英文)<br>姓名:<br>Chen<br>■<br>章<br>单位* 填写单位名称<br>上海中医药大学附属龙华医院<br>③<br>密码* <sup>设置新密码</sup> (应包含大写字母+小写字母+数<br>字,共8-16位)<br>●<br>●<br>●<br>●<br>●<br>●<br>●<br>●<br>●<br>●<br>●<br>●<br>●                                                                                                    | 副若提        |
| 会员系统通过注册手机号码发送重要通知,请务4<br>填写.若提示手机号码已注册,请使用手机号码登<br>② 该手机号码可以使用<br>姓名* 填写姓名<br>■<br>型<br>姓名(英文)*填写姓名(英文)<br>姓: 名:<br>Chen<br>■<br>单位* 填写单位名称<br>上海中医药大学附属龙华医院<br>③<br>密码* <sup>设置新密码</sup> (应包含大写字母+小写字母+数<br>字,共8-16位)<br>●<br>●<br>●<br>●<br>●<br>●<br>●<br>●<br>●<br>●<br>●<br>●<br>●                                                                                                    |            |
| 姓名*填写姓名 此名*填写姓名(英文)*填写姓名(英文) 姓名(英文)*填写姓名(英文) 姓名: 名: Chen 单位*填写单位名称 上海中医药大学附属龙华医院 ② 密码* <sup>设置新密码(应包含大写字母+小写字母+数)</sup> ●●●●●●●● ③ 确认密码*再次输入新密码                                                                                                    | 》准确<br>录系统 |
| <ul> <li>■</li> <li>■</li></ul>                                                                                                    |            |
| <ul> <li>         ◆          <b>其</b>写姓名(英文)         <ul> <li></li></ul></li></ul>                                                                                                    |            |
| 姓名 (英文) * 填写姓名 (英文)<br>姓: 名:<br>Chen<br>单位 * 填写单位名称<br>上海中医药大学附属龙华医院<br>③ 密码 * <sup>设置新密码</sup> (应包含大写字母+小写字母+数<br>字,共8-16位) ●●●●●●●●●●●●●●●●●●●●●●●●●●●●●●●●●●                                                                                                    |            |
| <ul> <li>姓: 名:</li> <li>Chen</li> <li>单位* 填写单位名称</li> <li>上海中医药大学附属龙华医院</li> <li>◇</li> <li>密码* <sup>设置新密码</sup>(应包含大写字母+小写字母+数<br/>字,共8-16位)</li> <li>●●●●●●●●</li> <li>◇</li> <li>确认密码*再次输入新密码</li> </ul>                                                                                                    |            |
| Chen       单位* 填写单位名称         单位* 填写单位名称       上海中医药大学附属龙华医院         >          密码*       设置新密码(应包含大写字母+小写字母+数<br>字,共8-16位)         ●●●●●●●●●          ③          确认密码* 再次输入新密码                                                                                                    |            |
| 单位* 填写单位名称<br>上海中医药大学附属龙华医院<br><sup>②</sup><br>密码* <sup>设置新密码</sup> (应包含大写字母+小写字母+数<br>字,共8-16位)<br>●●●●●●●●●<br><sup>③</sup><br>确认密码* 再次输入新密码                                                                                                    |            |
| 上海中医药大学附属龙华医院                                                                                                    |            |
| <ul> <li>②</li> <li>密码* <sup>设置新密码</sup>(应包含大写字母+小写字母+数<br/>字,共8-16位)</li> <li>●●●●●●●●●</li> <li>③</li> <li>确认密码*再次输入新密码</li> </ul>                                                                                                    |            |
| 密码* <sup>设置新密码 (应包含大写字母+小写字母+数</sup> 字,共8-16位)<br>●●●●●●●●●●<br><sup>②</sup><br>确认密码* 再次输入新密码                                                                                                    |            |
| 密码* <sup>设直新密码</sup> (应因含大与字母+小与字母+数<br>字,共8-16位)<br>●●●●●●●●●<br>◎<br>确认密码*再次输入新密码                                                                                                    |            |
| ●●●●●●●●●<br><sup>②</sup><br>确认密码*再次输入新密码                                                                                                    |            |
| ◎<br>确认密码*再次输入新密码                                                                                                    |            |
| 确认密码*再次输入新密码                                                                                                    |            |
|                                                                                                    |            |
| •••••                                                                                                    |            |
| 0                                                                                                    |            |
| 验证码* 输入右侧框内验证码                                                                                                    |            |
| 8844 8844 28844                                                                                                    |            |
|                                                                                                    |            |
| 点击右侧"注册"                                                                                                    | 注册         |

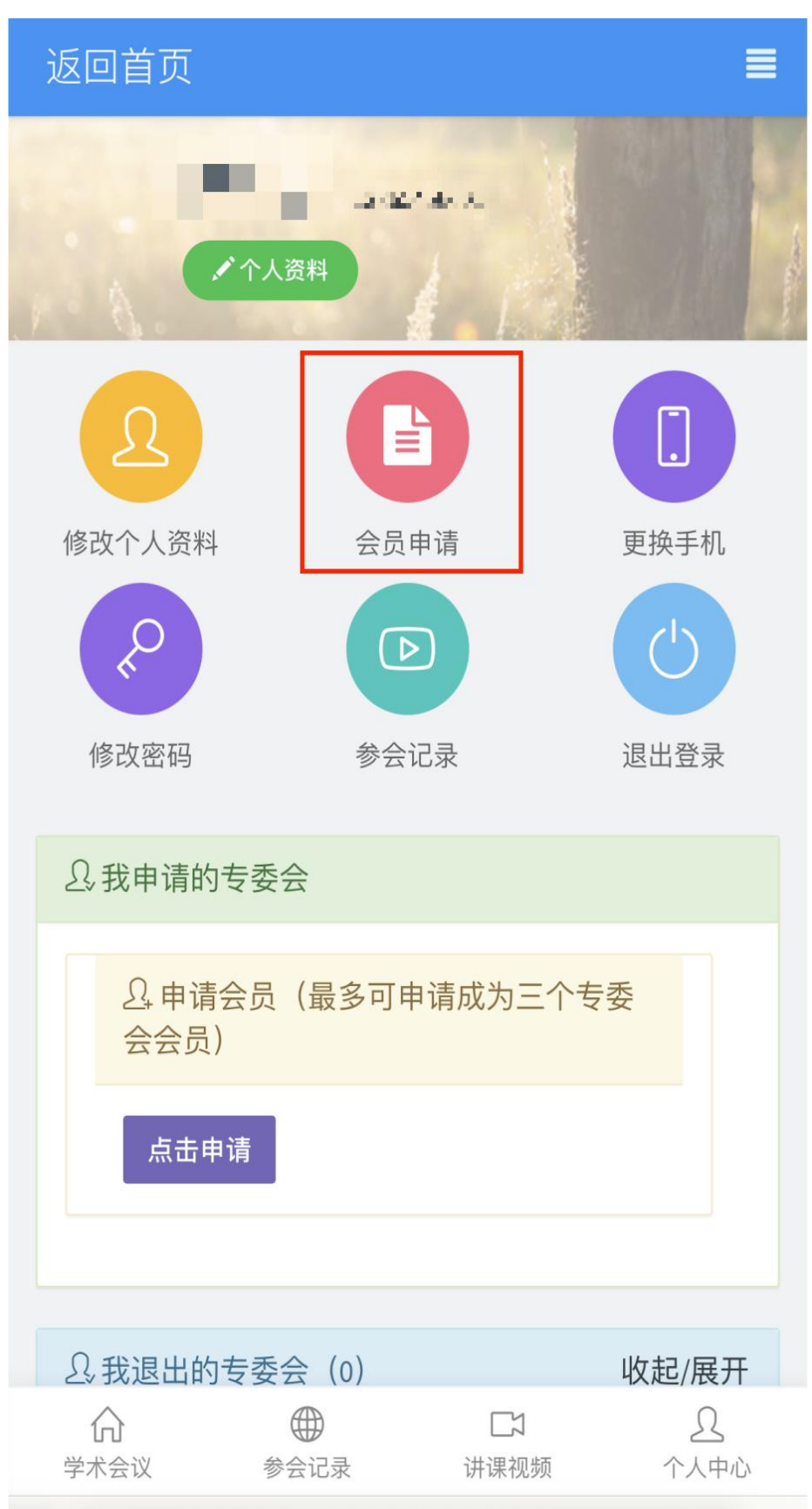

第四步: 勾选"会员须知", 并点击"开始申请"

| 返回首页                                                              |
|-------------------------------------------------------------------|
| 申请步骤                                                              |
| 读须知 专委会 申请表 待审核 任职确认 已入会                                          |
| ▲会员申请须知                                                           |
|                                                                   |
| <ul><li>○我已详细阅读以上内容,并保证提供的资料真<br/>实有效,否则愿意承担一切不利后果。</li></ul>     |
| 开始申请返回首页                                                          |
| 点击"开始申请"                                                          |
|                                                                   |
|                                                                   |
|                                                                   |
|                                                                   |
|                                                                   |
|                                                                   |
|                                                                   |
| (1)     (1)     (2)     (2)       学术会议     参会记录     讲课视频     个人中心 |

•

| ì | 反回首       | 页           |      |       |         | E                |  |
|---|-----------|-------------|------|-------|---------|------------------|--|
|   | 山注上加      |             |      |       |         |                  |  |
|   | 中頃辺豫      | 专委会         | 申请表  | 待审核   | 任职确认    | 已入会              |  |
|   | ▲ 选择      | ¥分支机构       | (您最多 | 可选三个  | 分支机构    | )                |  |
|   | 已申请       | 韵分支机        | 构(不可 | [更改): |         |                  |  |
|   |           |             |      | ~~~~  |         |                  |  |
|   | 请查询       | ・ 搜索 '      | '乳腺病 | 专业委员  | 员会"     |                  |  |
|   | 乳         | 腺病专业委       | 员会   |       |         |                  |  |
|   | 上<br>注:44 | 2.          |      |       |         |                  |  |
|   |           | F·<br>2乳腺病专 | 业委员会 | 2     |         |                  |  |
|   |           | _           |      |       |         |                  |  |
|   |           |             |      |       |         |                  |  |
|   |           |             |      |       |         |                  |  |
|   |           |             |      |       |         |                  |  |
|   |           |             |      |       |         |                  |  |
|   |           |             |      |       |         |                  |  |
|   |           |             |      |       |         |                  |  |
|   |           |             |      |       |         |                  |  |
|   |           | 2.          | 下一步  | 返回    | I       |                  |  |
|   |           |             |      |       |         |                  |  |
|   |           |             |      |       |         |                  |  |
|   |           | 参会          | ●    | 口、    | ]<br>见频 | <u>久</u><br>个人中心 |  |

## 第六步:完善相关信息

| 返回首页                                                       |                                     |
|------------------------------------------------------------|-------------------------------------|
| 申请步骤 读须知 专委会 申请表                                           | 持审核 任职确认 已入会                        |
| ▲ 修改个人信息                                                   |                                     |
| 分支机构                                                       |                                     |
| <b>1227</b> .乳腺病专业委员                                       | 숲                                   |
| 个人头像*<br>(上传照片将作为会员ì<br>件照片,140*100像素,<br>JPEG、JPEG、PNG、BM | 亚书照片,建议上传标准证<br>且文件小于3M,支持<br>JP格式) |
| 个人头像                                                       |                                     |
| 点击上传                                                       | 上传证件照                               |
|                                                            |                                     |
| 国家/地区* 填写国家                                                | ₹                                   |
| 中国 - China                                                 | \$                                  |
| 所属地区* 填写城市                                                 | ī                                   |
| 上海市                                                        | \$                                  |
| 浦东新区                                                       | ٥                                   |
| 手机* 填写手机                                                   |                                     |
| 1.0.00                                                     |                                     |
| 电子邮箱*填写邮箱                                                  |                                     |
| " <b>⊮</b> @163.com                                        |                                     |
| 姓名* 值写姓名                                                   |                                     |
|                                                            |                                     |
| 姓名拼音                                                       |                                     |
| 姓的拼音:                                                      | 名的拼音:                               |
| h                                                          |                                     |
| 首字母大写,其余小写                                                 | 子(如:李明-Li Ming)                     |
| [11] 1                                                     |                                     |
| ●另 ○ 久                                                     |                                     |
| 1996 ≎                                                     |                                     |
| 民族* 道写民族                                                   |                                     |
| 汉族                                                         | \$                                  |
| 党派* 埴写党派                                                   |                                     |
| 无                                                          | \$                                  |
| 证件号码*选择证件                                                  | 类型并填写证件号                            |
| 身份证                                                        | 0                                   |
|                                                            |                                     |
|                                                            |                                     |
| 技术职称*选择相应                                                  | 积杯                                  |
| 王冶医师                                                       | \$                                  |

| 若列表中語                                       | 找不到相关职称,                                                               | 请在此处地                                  | 真写.                             |
|---------------------------------------------|------------------------------------------------------------------------|----------------------------------------|---------------------------------|
| 技术职称                                        | (英)                                                                    |                                        |                                 |
| Attending                                   | Physician                                                              |                                        |                                 |
| × /× + 1±5                                  |                                                                        |                                        |                                 |
|                                             | <b>当甲位名称</b>                                                           | 三四                                     |                                 |
| 上海中医                                        | 约大字附属龙华国                                                               | 医阮                                     |                                 |
| 单位(英文)                                      |                                                                        |                                        |                                 |
| Work Unit                                   |                                                                        |                                        |                                 |
| 部门或科国                                       | 图* 填写工作图                                                               | 所在部门                                   | 或科室                             |
| 乳腺外科                                        |                                                                        |                                        |                                 |
| 行政职务*                                       | 填写您的行证                                                                 | <b>敗职务</b>                             |                                 |
| 无                                           |                                                                        |                                        |                                 |
| 单位地址                                        |                                                                        |                                        |                                 |
|                                             |                                                                        |                                        |                                 |
| 邮编                                          |                                                                        |                                        |                                 |
|                                             |                                                                        |                                        |                                 |
|                                             |                                                                        |                                        |                                 |
| 最高学历*                                       | 选择您取得                                                                  | 的最高学                                   | 历                               |
| ○博士(                                        | )研究生 ○ 4                                                               | 本〇 本                                   | 专 〇 中专                          |
|                                             | 持定你同中的                                                                 | × / ×                                  |                                 |
| 国内字1业*                                      | 填与您国内-                                                                 | <del>了</del> 1⊻                        |                                 |
| 坝工                                          |                                                                        |                                        |                                 |
| 国内毕业附                                       | 完校                                                                     |                                        |                                 |
|                                             |                                                                        |                                        |                                 |
| 国内毕业即                                       | 寸间                                                                     |                                        |                                 |
|                                             |                                                                        |                                        |                                 |
| 专业*填空                                       | 写您的专业名                                                                 | 称                                      |                                 |
| 中医外科                                        | 学                                                                      |                                        |                                 |
| 添加                                          |                                                                        |                                        |                                 |
|                                             |                                                                        |                                        |                                 |
|                                             |                                                                        |                                        |                                 |
| 资质证明*                                       |                                                                        |                                        |                                 |
| 资质证明*<br>(上传相关:                             | 资质证明照片,                                                                | 建议文件                                   | 小于3M,支持                         |
| 资质证明*<br>(上传相关<br>JPG、JPE(                  | 资质证明照片,<br>3、PNG、BMP科                                                  | 建议文件<br>各式)                            | 小于3M,支持                         |
| 资质证明*<br>(上传相关:<br>JPG、JPE(                 | 资质证明照片,<br>G、PNG、BMP<br>相关资质证明                                         | 建议文件<br>各式)                            | 小于3M,支持                         |
| 资质证明*<br>(上传相关<br>JPG、JPE(                  | 资质证明照片,<br>G、PNG、BMP<br>相关资质证明<br>点击上传                                 | 建议文件<br>各式)                            | 小于3M,支持                         |
| 资质证明*<br>(上传相关<br>JPG、JPE(<br>可上传<br>级/高级   | 资质证明照片,<br>G、PNG、BMP和<br>相关资质证明<br>点击上传<br>执业医师证子<br>认职称资格证            | 建议文件<br><sup>各式)</sup><br>书、中级<br>书等资  | 小于3M,支持<br>(/副高<br>贡证明          |
| 资质证明*<br>(上传相关:<br>JPG、JPE(<br>可上传:<br>级/高级 | 资质证明照片,<br>G、PNG、BMP<br>相关资质证明<br>点击上传<br>执业医师证音<br>、职称资格证<br>提交       | 建议文件<br>各式)<br>书、中级<br>: 书等资;<br>返回, - | 小于3M,支持<br>(/副高<br>贡证明<br>修改专委会 |
| 资质证明*<br>(上传相关:<br>JPG、JPEd<br>可上传:<br>级/高级 | 资质证明照片,<br>G、PNG、BMP<br>相关资质证明<br><u>点击上传</u><br>执业医师证<br>达职称资格证<br>提交 | 建议文件<br>各式)<br>书、中级<br>书、中级<br>返回,     | 小于3M,支持<br>(/副高<br>质证明<br>修改专委会 |

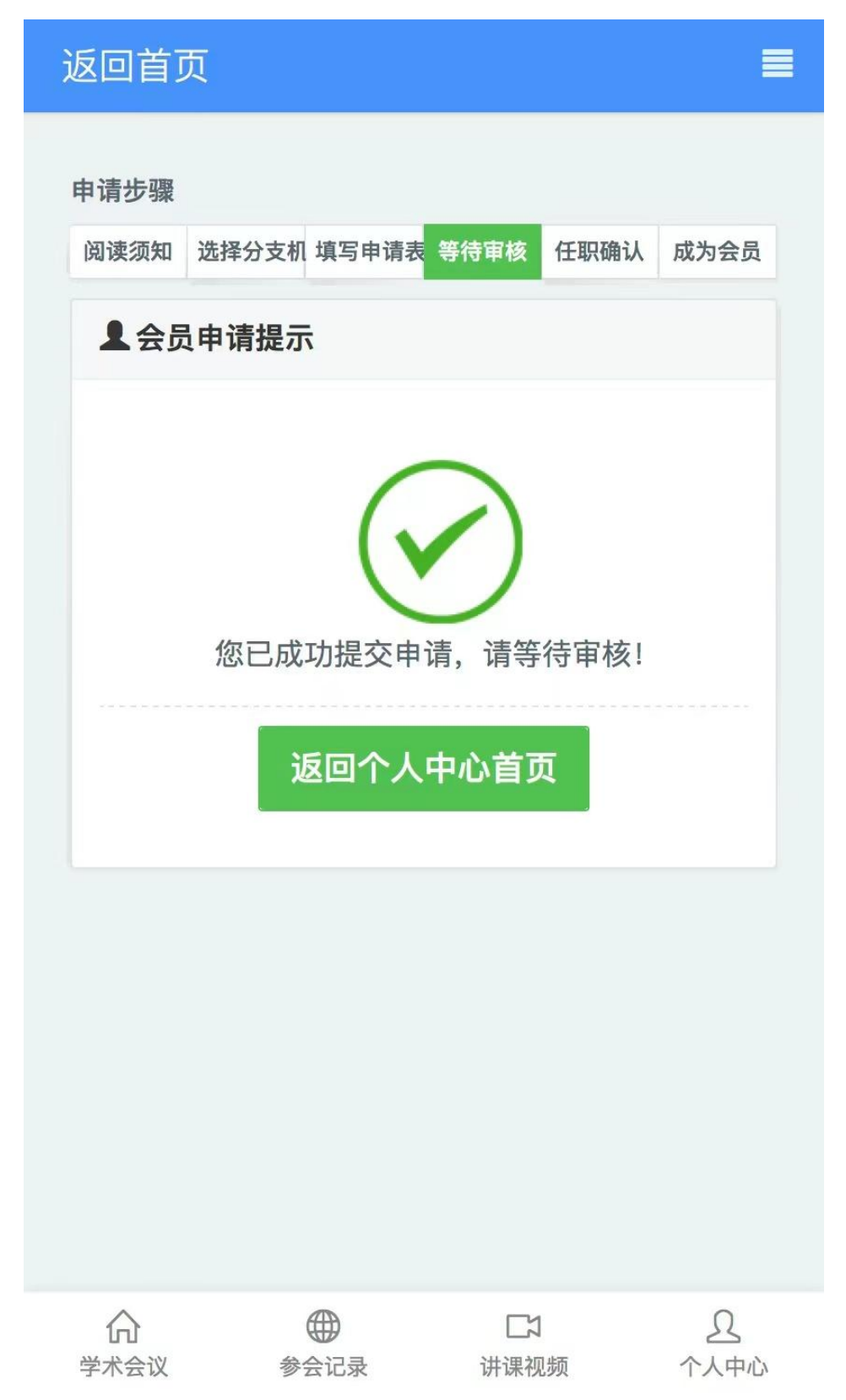